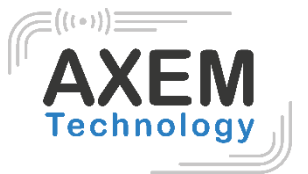

# UniSled

## User Guide

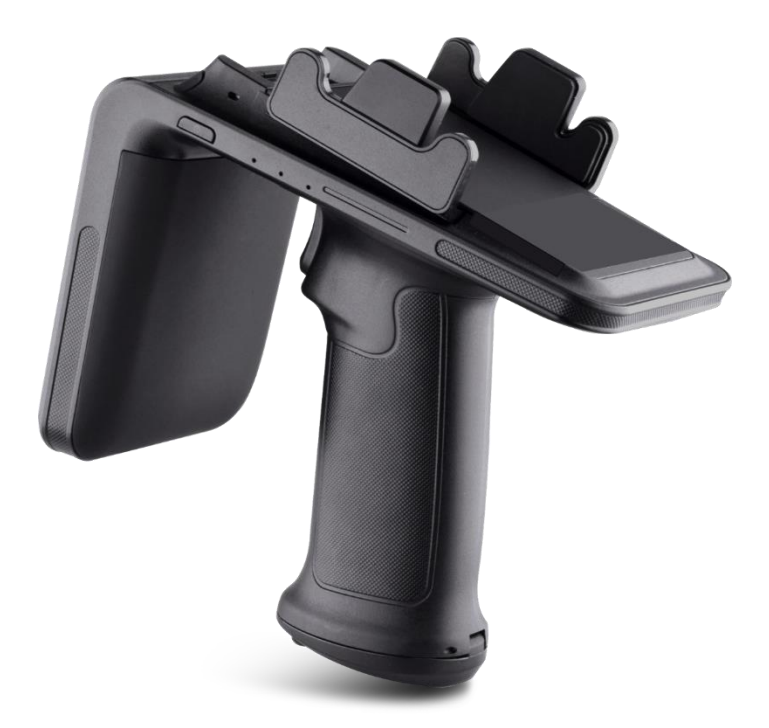

**AXEM Technology** 

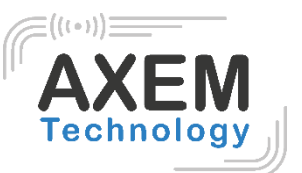

# Table of content

| 1 | Pro  | duct introduction                 | 3 |
|---|------|-----------------------------------|---|
|   | 1.1  | Introduction                      | 3 |
|   | 1.2  | Precaution before using battery   | 3 |
|   | 1.3  | Charger                           | 4 |
|   | 1.4  | Notes                             | 4 |
| 2 | Inst | allation instruction              | 5 |
|   | 2.1  | Appearance                        | 5 |
|   | 2.2  | Battery charge                    | 3 |
|   | 2.3  | Buttons and function area display | 3 |
| 3 | Der  | no Test                           | 7 |
|   | 3.1  | Install demo-uhf-bt (1.0.8)       | 7 |
|   | 3.2  | Pairing device                    | 3 |
|   | 3.3  | UHF Scan function                 | 9 |
|   | 3.4  | UHF configuration                 | ) |
|   | 3.5  | UHF Tag Reading and Writing12     | 2 |
|   | 3.6  | UHF Tag Lock and Kill             | 3 |
|   | 3.6. | 1 Lock Function                   | 3 |
|   | 3.6. | 2 Kill Function                   | 4 |
|   | 3.7  | Firmware Upgrade                  | 5 |
|   | 3.8  | Barcode Scan Test                 | 3 |
| 4 | Dev  | vice characteristics              | 7 |
|   | 4.1  | Physical characteristics1         | 7 |
|   | 4.2  | Performance                       | 7 |
|   | 4.3  | User environment                  | 7 |
|   | 4.4  | Data collection                   | 7 |
|   | 4.4. | 1 Barcode scanner                 | 7 |
|   | 4.4. | 2 RFID UHF1                       | 7 |

AXEM Technology

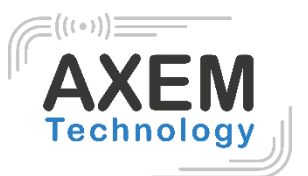

# 1 Product introduction

#### 1.1 Introduction

The UniSled, product of MBA5 family makes any mobile terminal in a smartphone shape a professional data collection device. It adapts to any smartphone running under Android or iOS.

Connect your device and the UniSled very easily in a Bluetooth connection. The UniSled has several features such as powerful UHF RFID reading/writing and 1D/2D barcodes scanning.

### 1.2 Precaution before using battery

Do not leave battery unused for long time, no matter it is in device or inventory. If battery has been used for 6 months already, it should be check for charging function or it should be disposed correctly.

The lifespan of Li-ion battery is around 2 to 3 years, it can be circularly charged for 300 to 500 times. (One full battery charge period means completely charged and completely discharged.)

When Li-ion battery is not in used, it will continue discharge slowly. Therefore, battery charging status should be checked frequently and take reference of the related battery charging information on the manuals.

Observe and record the information of a new unused and non-fully charged battery. On the basis of operating time of new battery and compare with a battery that has been used for long time. According to product configuration and application program, the operating time of battery would be different.

Check battery charging status at regular intervals.

When battery operating time drops below about 80%, charging time will be increased remarkably.

If a battery is stored or otherwise unused for an extended period, be sure to follow the storage instructions in this document. If you do not follow the instructions, and the battery has no charge remaining when you check it, consider it to be damaged. Do not attempt to recharge it or to use it. Replace it with a new battery.

Store the battery at temperatures between 5 °C and 20 °C (41 °F and 68 °F).

Be careful to check the direction of insertion of the battery: there is no coding.

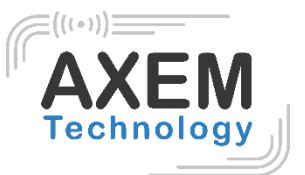

#### 1.3 Charger

The charger type is GME10D-050200FGu, output voltage/current is 5V DC/2A. The plug considered as disconnect device of adapter.

#### 1.4 Notes

#### Note 1:

Using the incorrect type battery has danger of explosion. Please dispose the used battery according to instructions.

#### Note 2:

Due to the used enclosure material, the product shall only be connected to a USB Interface of version 2.0 or higher. The connection to so called power USB is prohibited.

#### Note 3:

The suitable temperature for the product and accessories is 0-10°C to 50°C.

#### Note 4:

CAUTION RISK OF EXPLOSION IF BATTERY IS REPLACED BY AN INCORRECT TYPE. DISPOSE OF USED BATTERIES ACCORDING TO THE INSTRUCTIONS.

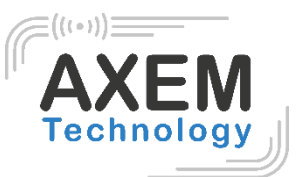

# 2 Installation instruction

### 2.1 Appearance

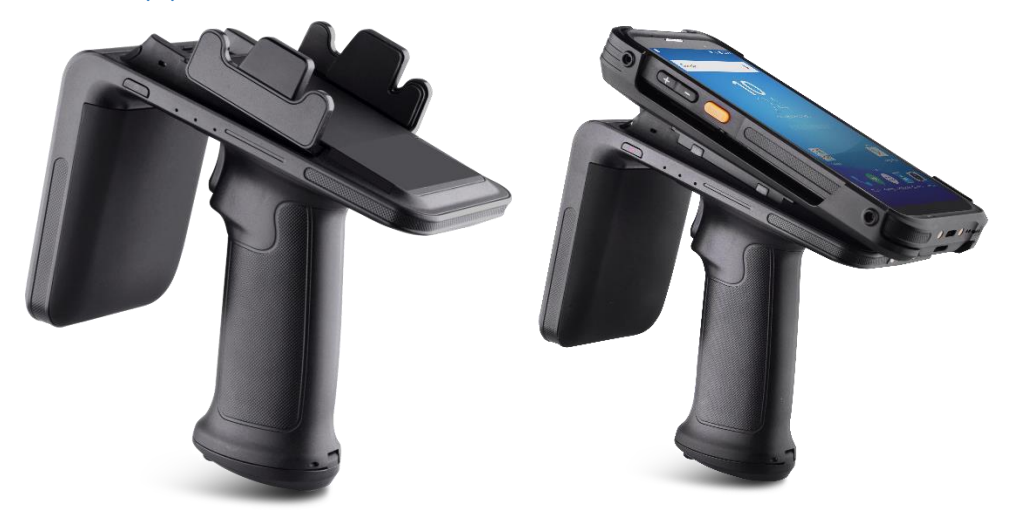

#### Indicating lamp instructions

| Lamps      |           | Description                                               |  |  |  |  |
|------------|-----------|-----------------------------------------------------------|--|--|--|--|
| Indiacting | Power     | Constant light up (battery available)/Flash (Low battery) |  |  |  |  |
| Lamps      | Bluetooth | Constant light up (Bluetooth connected)                   |  |  |  |  |
| Lamps      | Work      | Flash when read UHF tags                                  |  |  |  |  |

**AXEM Technology** 

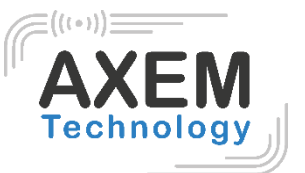

#### 2.2 Battery charge

By using USB contact, the original adaptor should be used for charging the device. Make sure not to use other adaptors to charge the device.

## 2.3 Buttons and function area display

Unisled has 1 power button and 3 indicating lamps.

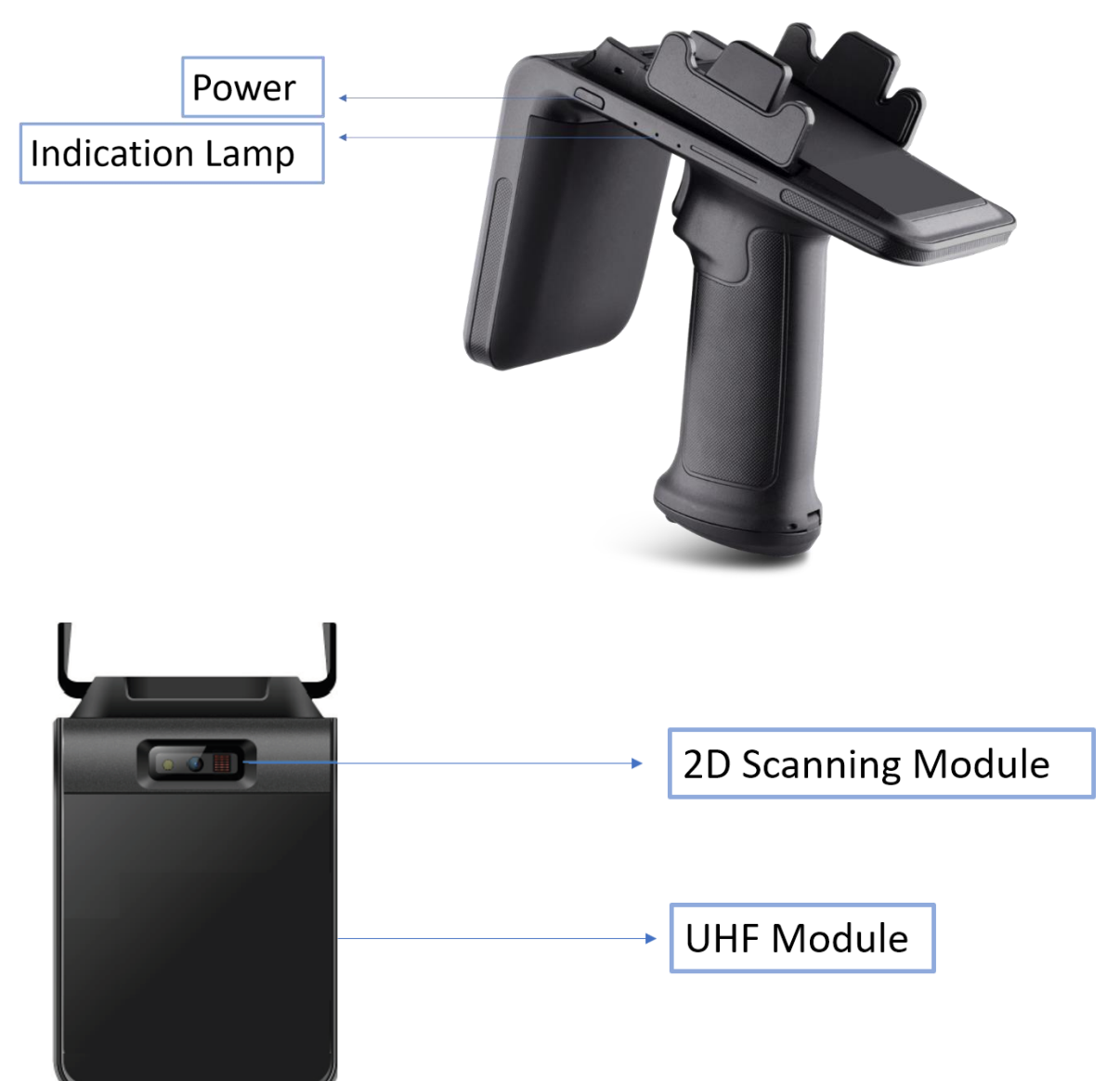

**AXEM Technology** 

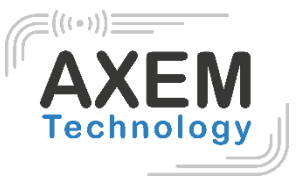

# 3 Demo Test

## 3.1 Install demo-uhf-bt (1.0.8)

- 1. Copy demo-uhf-bt (1.0.8.) into internal storage of smartphone.
- 2. Click to install.
- 3. Click to open demo.

AXEM Technology

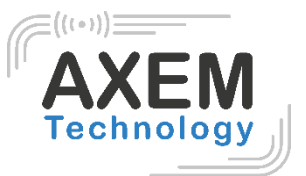

### 3.2 Pairing device

- 1. Switch on Bluetooth function of smartphone or MBA5-P1x device.
- 2. Power on Unisled.
- 3. Click BLUETOOTH in the demo.
- 4. Click SEARCH to search for Nordic\_UART\_CW.
- 5. Click Nordic\_UART\_CW to connect.
- 1. Switch on Bluetooth function of smartphone.
- 2. Power on UniSled.
- 3. Click BLUETOOTH in the demo.
- 4. Click SEARCH to search Nordic\_

6. After connecting successfully, user could click 3 dots on top right to check UHF version, battery percentage and UHF module temperature.

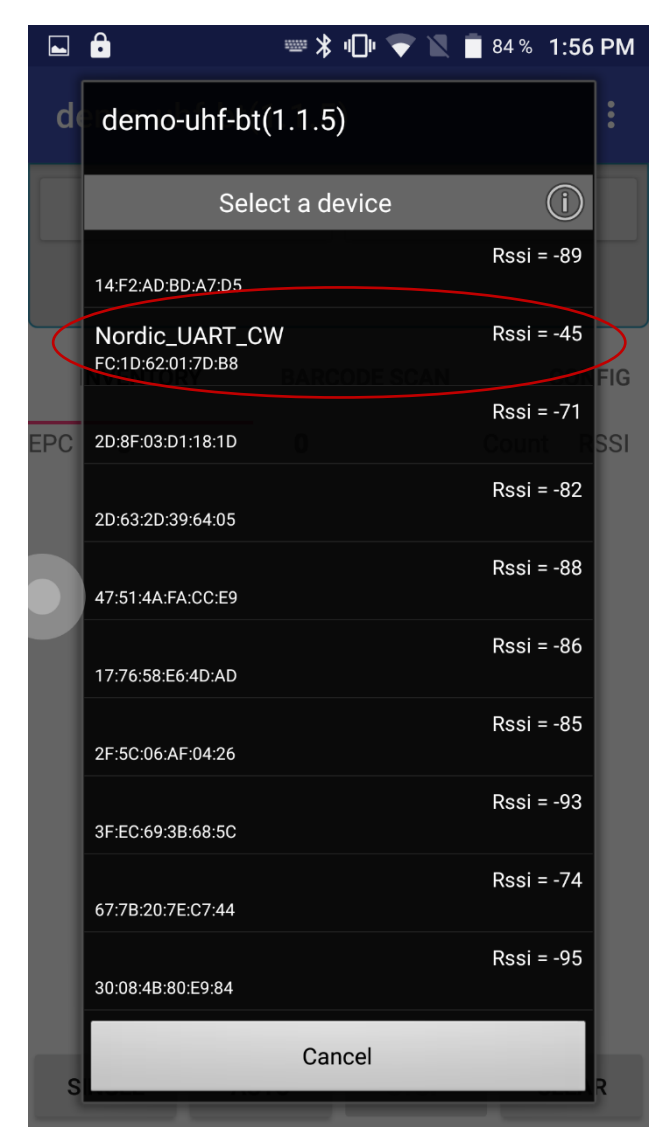

**AXEM Technology** 

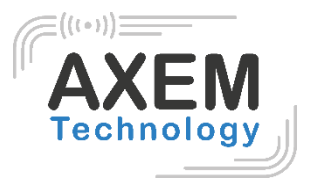

## 3.3 UHF Scan function

- 1. Click SINGLE or AUTO in demo or pull the trigger on UniSled, the UHF tags could be read.
- 2. Click STOP in demo to stop reading of UHF tags.
- 3. Click CLEAR to clean all EPC information.

| :   |
|-----|
|     |
|     |
| FIG |
| SSI |
|     |
|     |
|     |
|     |
|     |
|     |
|     |
|     |
|     |
|     |
|     |

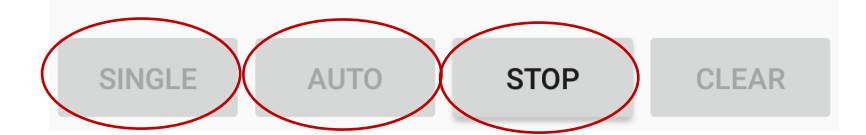

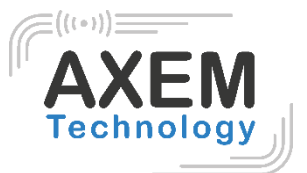

#### 3.4 UHF configuration

Click CONFIG in demo to adjust working mode and output power.

|                   | *       | 4 <b>0</b> 1 😵 🖹 🧵 8 | 34 % 1:58 PM  |
|-------------------|---------|----------------------|---------------|
| demo-uhf-bt(1     | .1.5)   | )                    | :             |
| DISCONNECT        |         | SEAF                 | ксн           |
| Nordic_UART_CW(FC | :1D:62: | 01:7D:B8)-conn       | ected         |
| CONFIG            |         | READ                 | WRITE         |
| Working Mode: E   | urope   | Standard(865         | ō~86 <b>▼</b> |
| FREQUENCYSET      |         | READ FRE             | EQUENCY       |
| Output Power: 30  | )       |                      | ▼ dBm         |
| POWERSET          |         | READ F               | POWER         |
| Buzzer            |         |                      |               |
| BUZZER OPEN       |         | BUZZER               | CLOSE         |
|                   |         |                      |               |
|                   |         |                      |               |
|                   |         |                      |               |
|                   |         |                      |               |

AXEM Technology

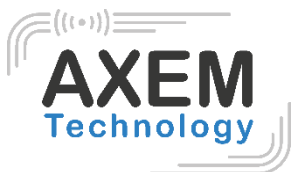

|                 | ⇒ ≯               | ullu マ 🖹 🔳 84 % 1:      | :59 PM   |               | 3           | ₩ *       | : "🗇 👽 🖹 🔳 84 %     | 6 1:59 P | М |
|-----------------|-------------------|-------------------------|----------|---------------|-------------|-----------|---------------------|----------|---|
| demo-uhf-bt     | :                 | de                      | mo-uhf-b | t(1.1.5       | 5)          | :         |                     |          |   |
| DISCONNEC       | DISCONNECT SEARCH |                         |          | DISCONNECT SE |             | SEARCH    | 4                   |          |   |
| Nordic_UART_CW( | FC:1D:62          | 2:01:7D:B8)-connected   |          | Nord          | dic_UART_CW | (FC:1D:62 | 2:01:7D:B8)-connect | ed       |   |
| RY BARCODE S    | SCAN              | CONFIG                  | R        | RY            | BARCODE     | SCAN      | CONFIG              |          | R |
| Working Mode:   | China S           | Standard1(840~845       | MHz)     | Work          | king Mode:  | Europe    | e Standard(865~8    | 36       | - |
| FREQUENCYS      | China             | Standard2(920~925       | MHz)     | F             | REQUENCYS   | SET       | READ FREQ           | UENCY    |   |
| Output Power:   | Europe            | e Standard(865~868      | MHz)     | Outp          | out Power:  | 25        |                     | ▼ dBr    | m |
| POWERSET        | USA(9)            | 02-928MHz)              | ŕ        |               | POWERSE     | 26        |                     | /ER      |   |
| Buzzer          | Korool            | 017022MH <del>~</del> ) |          | Buzze         | r           | 20        |                     |          |   |
| BUZZER OPE      | Korea(            | 917~923WHZ)             |          | E             | BUZZER OP   | 27        |                     | OSE      |   |
|                 | Japan(            | (952~953MHz)            |          |               |             | 28        |                     |          |   |
|                 |                   |                         |          |               |             | 29        |                     |          |   |
|                 |                   |                         |          |               |             | 30        |                     |          |   |
|                 |                   |                         |          |               |             | 30        |                     |          |   |

AXEM Technology

11/17

| File : Un | iSled Us | er Guide |
|-----------|----------|----------|
|-----------|----------|----------|

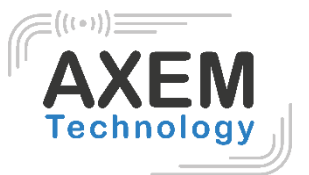

#### 3.5 UHF Tag Reading and Writing

The storage of one tag has 4 zones: RESERVED, EPC, TID and USER. Normally, the default password is 00000000. And TID zone can only be read, other zones can be read and written.

| ⊾ 🔒 📟 🕷                  | 1:58 PM            |                    | == * □                                   | 🛡 😴 🖹 菌 84 % 1:58 PM |                     |  |  |
|--------------------------|--------------------|--------------------|------------------------------------------|----------------------|---------------------|--|--|
| demo-uhf-bt(1.1.5)       | :                  | demo-uhf-bt(1.1.5) |                                          |                      |                     |  |  |
| DISCONNECT               | SEARCH             |                    | DISC                                     | ONNECT               | SEARCH              |  |  |
| Nordic_UART_CW(FC:1D:62: | 01:7D:B8)-connecte | d                  | Nordic_UA                                | RT_CW(FC:1D:62:01    | 7D:B8)-connected    |  |  |
| CONFIG                   | READ               | WRITE              | ONFIG                                    | READ                 | WRITE               |  |  |
| filter                   |                    |                    | filter                                   |                      |                     |  |  |
| Enable                   |                    |                    | 🗌 Enab                                   | le                   |                     |  |  |
| Ptr: <u>32</u> (bit)     | Len: 0             | (bit)              | Ptr: <u>32</u> (bit) Len: <u>0</u> (bit) |                      |                     |  |  |
| Data:                    |                    |                    | Data:                                    |                      |                     |  |  |
| EPC TI                   | DUS                | ER                 | EPC                                      | TID                  | USER                |  |  |
| Bank: RESERVED           |                    | -                  | Bank: RE                                 | SERVED               | •                   |  |  |
| Ptr: 0 (word)            | Len: 4             | (word)             | Ptr:                                     | 0 (word) Le          | en: <u>4</u> (word) |  |  |
| Access Pwd: 0000000      | )                  |                    | Access Pw                                | d: 00000000          |                     |  |  |
| Data:                    |                    |                    | Write Data:                              |                      |                     |  |  |
| RE                       | AD                 |                    |                                          | WRITE D4             | ATA                 |  |  |

AXEM Technology

12/17

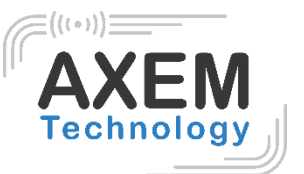

## 3.6 UHF Tag Lock and Kill

## 3.6.1 Lock Function

For example. User could try to lock down EPC zone.

|                    | 📟 🔰 🕕 🐨 🖹 🛢 84         | 4% 1:59 PM |  |  |  |  |  |  |
|--------------------|------------------------|------------|--|--|--|--|--|--|
| demo-uhf-bt(1.1.5) |                        |            |  |  |  |  |  |  |
| DISCONNECT         | SEAR                   | СН         |  |  |  |  |  |  |
| Nordic_UART_CW(FC  | :1D:62:01:7D:B8)-conne | cted       |  |  |  |  |  |  |
| WRITE              | LOCK                   | KILL       |  |  |  |  |  |  |
| filter             |                        |            |  |  |  |  |  |  |
| Enable             |                        |            |  |  |  |  |  |  |
| Ptr: <u>32</u> (   | (bit) Len: <u>0</u>    | (bit)      |  |  |  |  |  |  |
| Data:              |                        |            |  |  |  |  |  |  |
| EPC                | TID                    | USER       |  |  |  |  |  |  |
| Access Pwd: Can'   | t use the default pass | word       |  |  |  |  |  |  |
| Lock Code:         |                        |            |  |  |  |  |  |  |
|                    | LOCK                   |            |  |  |  |  |  |  |
|                    |                        |            |  |  |  |  |  |  |

13/17

**AXEM Technology** 

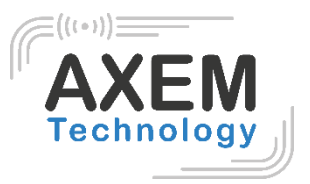

#### 3.6.2 Kill Function

Kill function can be used to kill the tag permanently. Input the correct access password and click kill.

|                    | <u>»</u> * «  | ]• 😪 🛛 🗎     | 84% 1:5 | 59 PM |  |  |  |  |
|--------------------|---------------|--------------|---------|-------|--|--|--|--|
| demo-uhf-bt(1.1.5) |               |              |         |       |  |  |  |  |
| DISCONN            | ECT           | SEA          | ARCH    |       |  |  |  |  |
| Nordic_UART_C      | W(FC:1D:62:01 | 1:7D:B8)-con | nected  |       |  |  |  |  |
| WRITE              | LOCK          |              | KILL    |       |  |  |  |  |
| filter             |               |              |         |       |  |  |  |  |
| Enable             |               |              |         |       |  |  |  |  |
| Ptr: 32            | (bit)         | Len: 0       |         | (bit) |  |  |  |  |
| Data:              |               |              |         |       |  |  |  |  |
| EPC                |               |              | USER    |       |  |  |  |  |
| Access Pwd:        | Can't use the | e default pa | ssword  |       |  |  |  |  |
| KILL               |               |              |         |       |  |  |  |  |
|                    |               |              |         |       |  |  |  |  |
|                    |               |              |         |       |  |  |  |  |
|                    |               |              |         |       |  |  |  |  |

**AXEM Technology** 

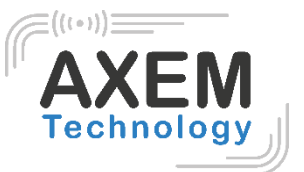

## 3.7 Firmware Upgrade

- 1. Click CHOOSE FILE.
- 2. Click SELECT the file in the internal storage.
- 3. Click UPGRADE to upgrade firmware.

|                    | <b>₩</b> * III ▼ 1 | ■ 84 % 1:59 PM |  |  |  |  |  |  |  |
|--------------------|--------------------|----------------|--|--|--|--|--|--|--|
| demo-uhf-bt(1.1.5) |                    |                |  |  |  |  |  |  |  |
| DISCONNECT         |                    | SEARCH         |  |  |  |  |  |  |  |
| Nordic_UART_CW(FC: | 1D:62:01:7D:B8)    | -connected     |  |  |  |  |  |  |  |
| KILL               | UPDATE             | E BT REN/      |  |  |  |  |  |  |  |
| path               |                    | CHOOSE FILE    |  |  |  |  |  |  |  |
| O R2000            | 🖲 STM              | 32             |  |  |  |  |  |  |  |
|                    |                    |                |  |  |  |  |  |  |  |
|                    | UPDATE             |                |  |  |  |  |  |  |  |
| ST                 | M32 VERSION        |                |  |  |  |  |  |  |  |
|                    |                    |                |  |  |  |  |  |  |  |
|                    |                    |                |  |  |  |  |  |  |  |
|                    |                    |                |  |  |  |  |  |  |  |
|                    |                    |                |  |  |  |  |  |  |  |

AXEM Technology

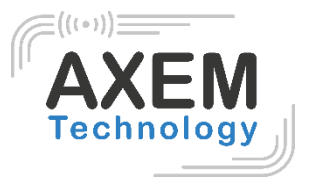

#### 3.8 Barcode Scan Test

Select BARCODE SCAN in the demo and click SCAN button on the screen to scan barcodes. Click CLEAR to clean all information

|       | <b>•</b> *           |                      | u🗇 🔷 🔪 🔳 84 % 2:0 | 2:00 PM |            |             |                      |   |
|-------|----------------------|----------------------|-------------------|---------|------------|-------------|----------------------|---|
| de    | mo-uhf-bt(1.1.5      | )                    | :                 | de      | mo-uhf     | -bt(1.1.5   | <b>)</b>             | : |
|       | DISCONNECT           | SEARCH               |                   |         | DISCON     | IECT        | SEARCH               |   |
| Nor   | dic_UART_CW(FC:1D:62 | :01:7D:B8)-connected |                   | Nord    | dic_UART_( | CW(FC:1D:62 | :01:7D:B8)-connected |   |
| RΥ    | BARCODE SCAN         | CONFIG               | R                 | ٦Y      | BARCO      | DE SCAN     | CONFIG               | R |
|       |                      |                      |                   |         |            |             |                      |   |
|       |                      |                      |                   |         |            |             |                      |   |
|       |                      |                      |                   |         |            |             |                      |   |
|       |                      |                      |                   |         |            |             |                      |   |
|       |                      |                      |                   |         |            | default     |                      |   |
|       |                      |                      |                   |         |            | utf-8       |                      |   |
| Encod | ing Format default   |                      | •                 | Encodi  | ng Format  | gb2312      |                      | • |
|       | SCAN                 | CLEAR                |                   |         | SCAN       | ı           | CLEAR                |   |

AXEM Technology

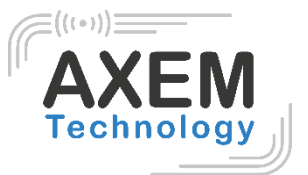

# 4 Device characteristics

#### 4.1 Physical characteristics

| Weight                | 445g                   |
|-----------------------|------------------------|
| Color                 | Black                  |
| Appearance material   | Plastic                |
| Product material      | Plastic                |
| Battery specification | 2600mAh/5200mAh        |
| Indicator LED         | Power, Work, Bluetooth |
| Buzzer                | Support                |
| Interfaces            | IMicro-USB             |

#### 4.2 Performance

| MCU     | Cortex-M3/72 MHz |
|---------|------------------|
| RAM+ROM | 64M+4G           |

#### 4.3 User environment

| Operating temperature | -20°C to 50°C               |
|-----------------------|-----------------------------|
| Storage Temperature   | -40°C to 70°C               |
| Humidity              | 5%RH - 95%RH non condensing |

## 4.4 Data collection

4.4.1 Barcode scanner

| 2D Imager Scanner | SE2707                                                                                                    |
|-------------------|----------------------------------------------------------------------------------------------------|
| 1D Symbologies    | UPC/EAN, Code128, Code39, Code93, Code11,<br>Interleaved 2 of 5, Discrete 2 of 5, Chinese 2 of<br>5, Codabar, MSI, RSS, etc.                                                                                             |
| 2D Symbologies    | PDF417, MicroPDF417, Composite, RSS, TLC-<br>39, Datamatrix, QR code, Micro QR code, Aztec,<br>MaxiCode; Postal Codes: US PostNet, US<br>Planet, UK Postal, Australian Postal, Japan<br>Postal, Dutch Postal (KIX), etc. |

#### 4.4.2 RFID UHF

|              | -                                               |
|--------------|-------------------------------------------------|
| Antenna      | Circular Polarized antenna (4dBi)               |
| Frequency    | 920-925MHz/902-928MHz/865-868MHz                |
| Protocol     | EPC C1 GEN2 / ISO18000-6C                       |
| Module power | 1W (30dBm, support +5~+30dBm adjustable)        |
| R/W range    | >28m(indoors);>12m(open outdoors)               |
| Reading rate | 200tags/s * Ranges and rates depend on tags and |
|              | environment                                     |